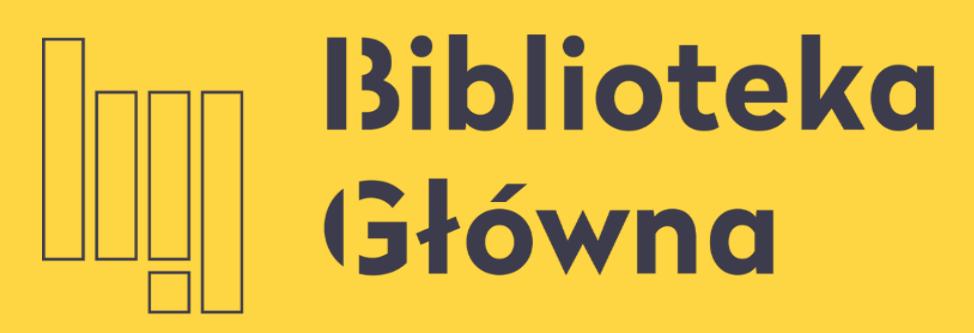

POLITECHNIKA WARSZAWSKA

# Libsmart Copy

Politechnika Warszawska

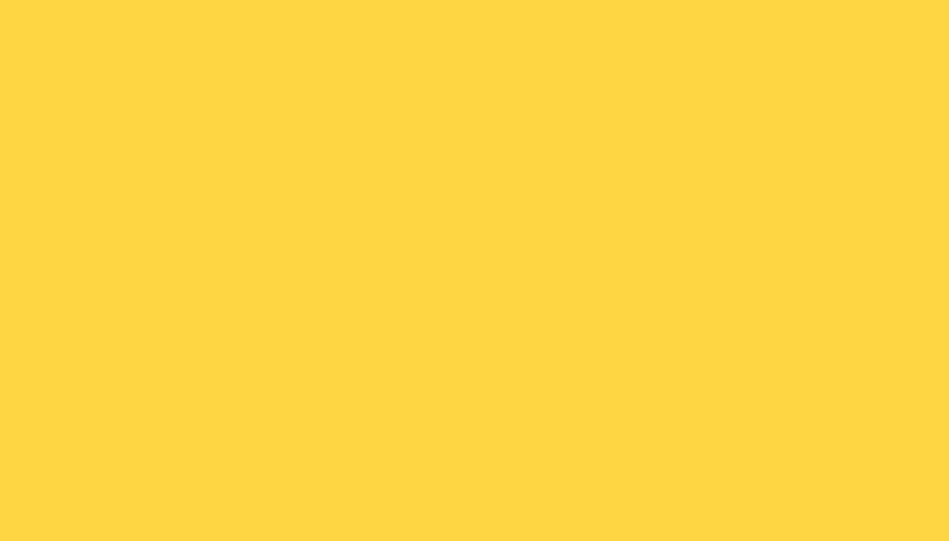

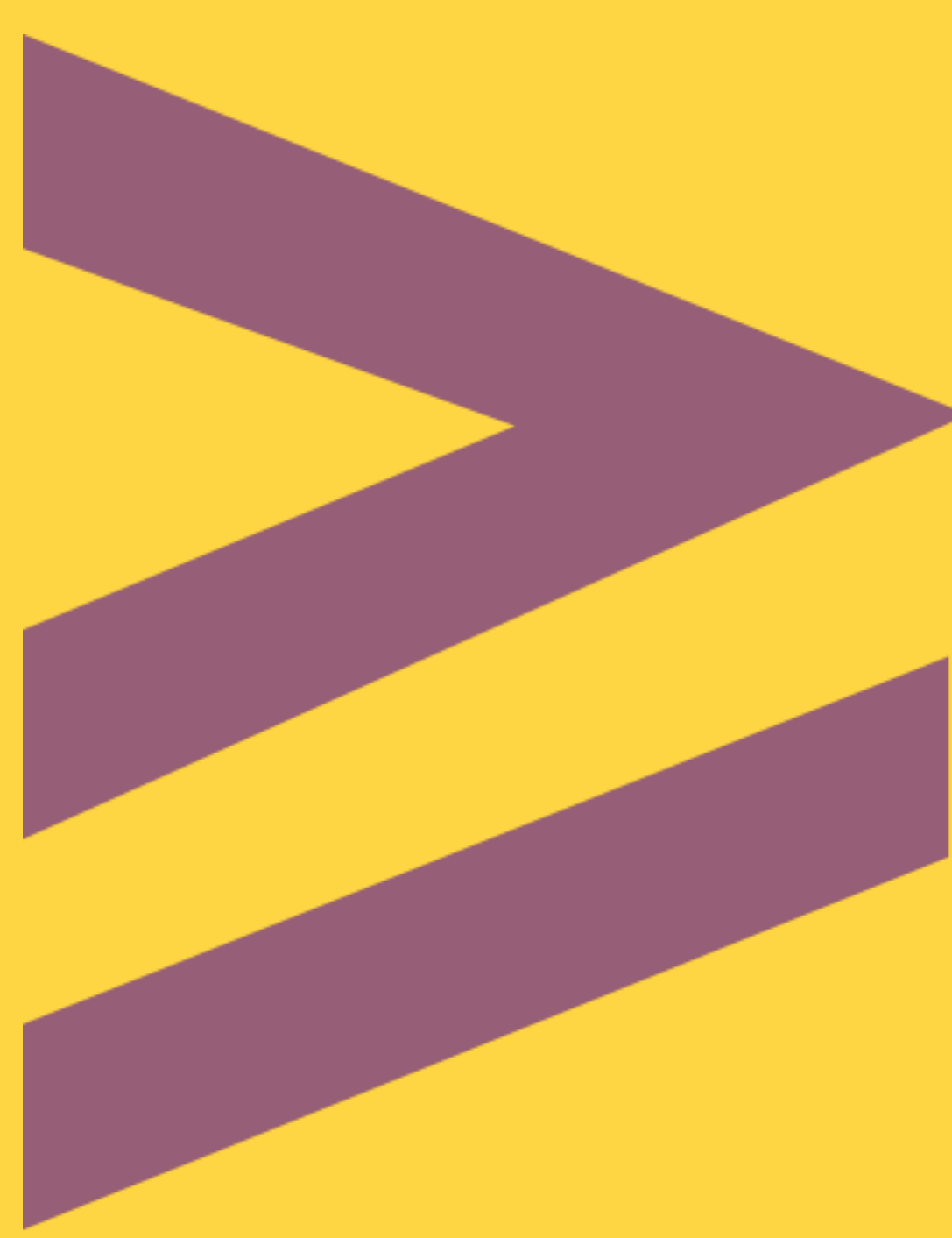

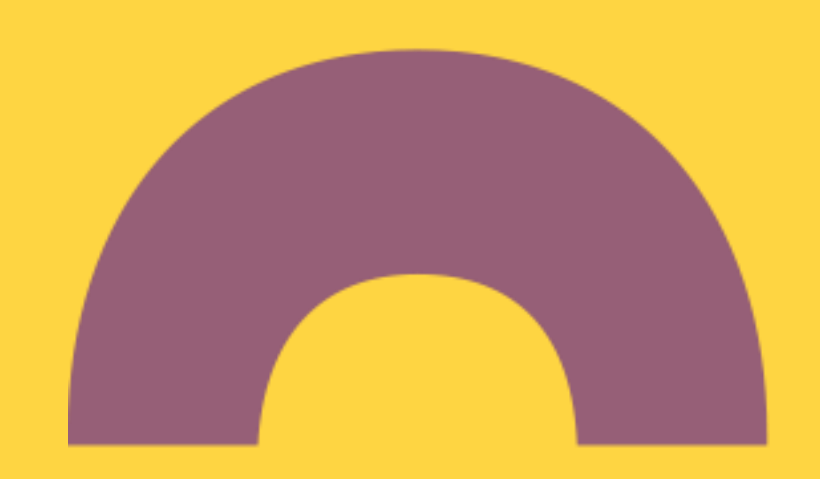

# LIBSMART COPY

Serwis zdalnego zamawiania cyfrowych kopii z tradycyjnych materiałów bibliotecznych Biblioteki Głównej Politechniki Warszawskiej

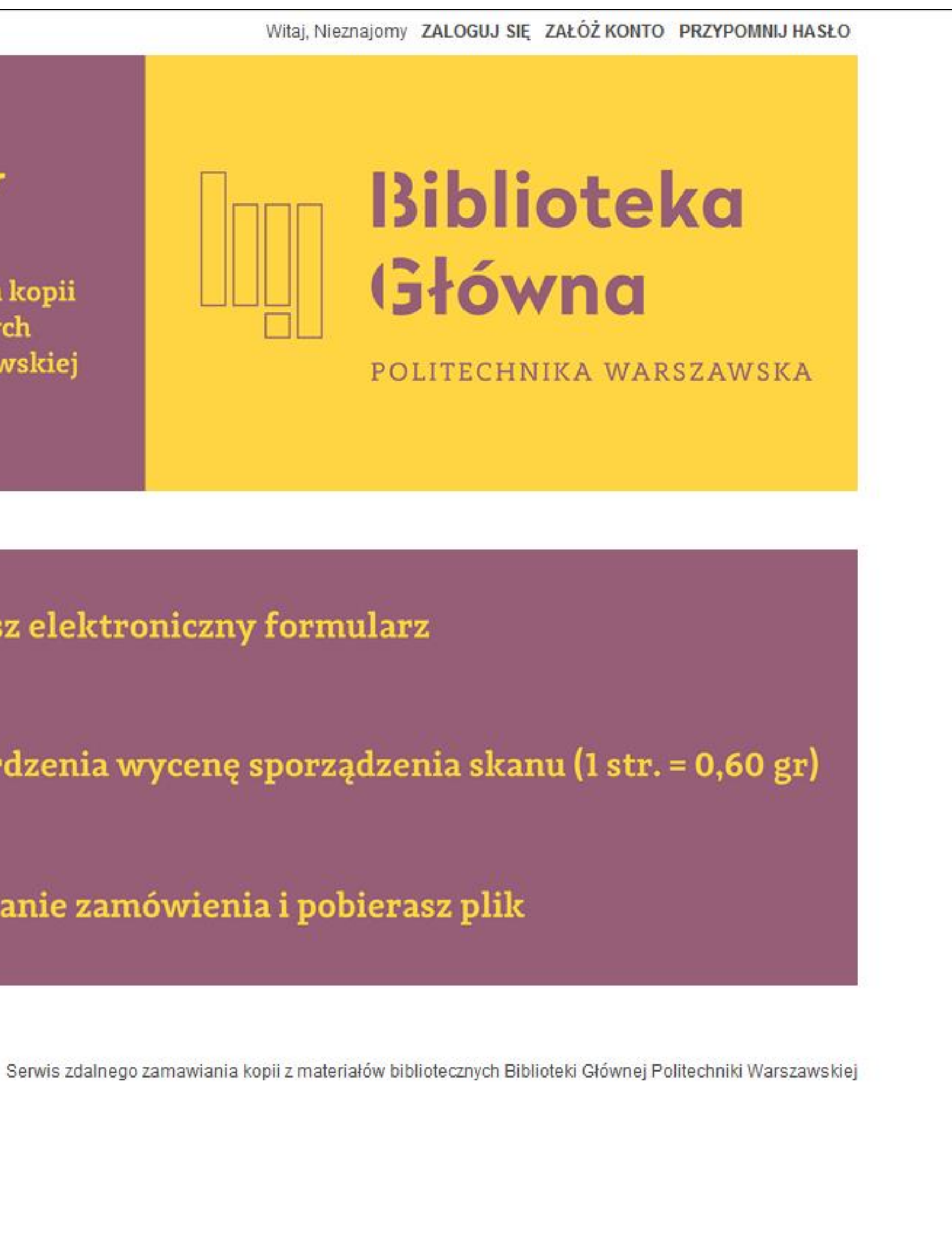

Logujesz się i wypełniasz elektroniczny formularz

Otrzymujesz do zatwierdzenia wycenę sporządzenia skanu (1 str. = 0,60 gr)

Zdalnie opłacasz wykonanie zamówienia i pobierasz plik

REGULAMIN USŁUGI LIBSMART COPY

### Politechnika Warszawska

4

0

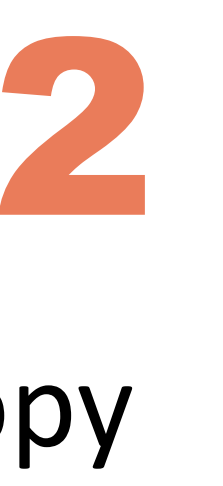

# enter the Libsmart Copy Service (Logujesz się i wypełniasz elektroniczny *formularz*)

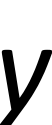

| L<br>Ser<br>z tr<br>Bib | IBSMART C<br>wis zdalnego zamawiania<br>adycyjnych materiałów bi<br>lioteki Głównej Politechni | COPY<br>cyfrowych kopii<br>ibliotecznych<br>iki Warszawskiej |      | Bibliote<br>Główna<br>politechnika wa |
|-------------------------|------------------------------------------------------------------------------------------------|--------------------------------------------------------------|------|---------------------------------------|
| Jesteś tutaj: I<br>Ad   | Logowanie » Zaloguj<br>Ires e-mail: *<br>Isło: *                                               | Zaloguj<br>Zaloguj za pomocą Faceb                           | ooka |                                       |
| <u>Pie</u><br>Nie       | <u>erwszy raz w usłudze Zamów kopię?</u><br><u>e pamiętasz hasła?</u>                          | ZAŁÓŻ KONTO<br>PRZYPOMNIJ HASŁO                              |      |                                       |

\* Pole obowiązkowe

## Politechnika Warszawska

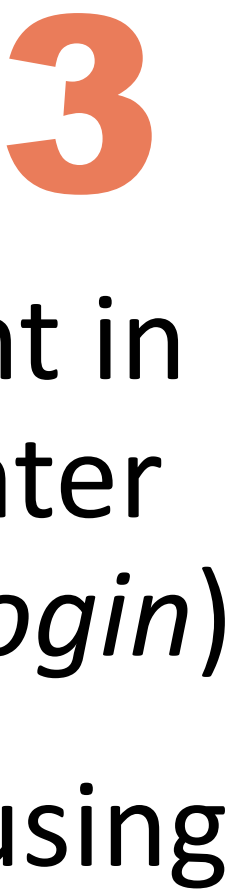

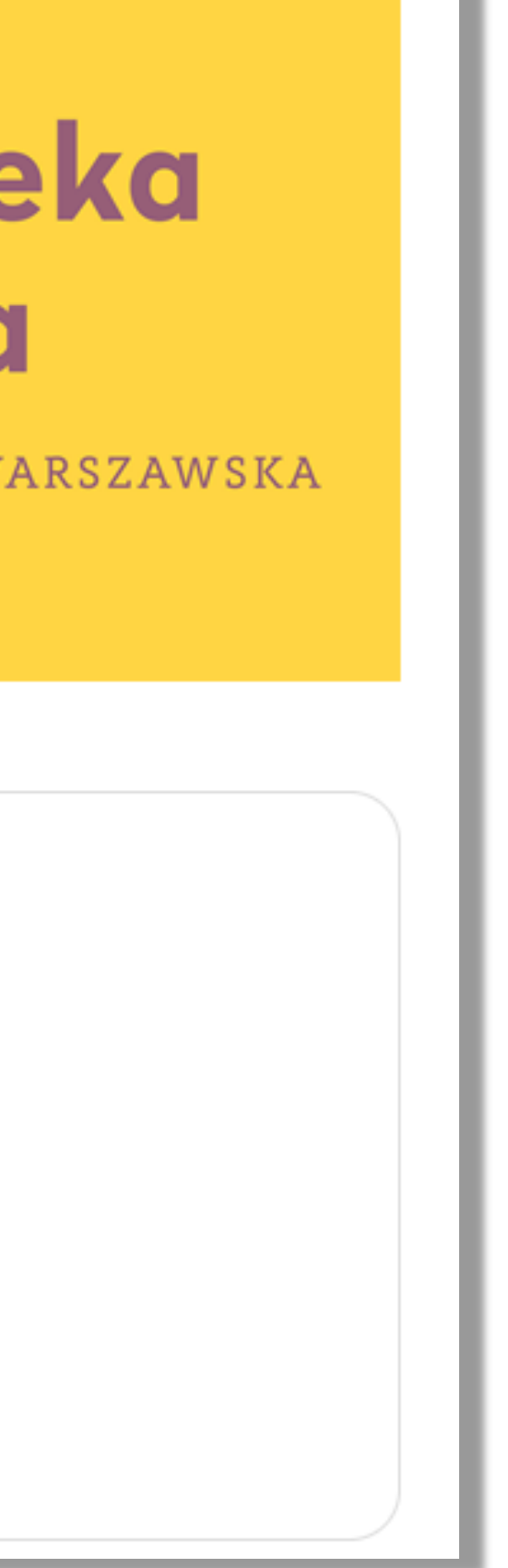

- if you already have an account in the Libsmart Copy service, enter your data and click *Zaloguj* (*login*)
- create an account if you are using this service for the first time
- click Załóż konto (create an account)

| lmię: *                 |             |
|-------------------------|-------------|
| Nazwisko: *             |             |
| Adres e-mail: *         |             |
| Powtórz adres e-mail: * |             |
| Hasło: *                |             |
| Numer telefonu:         |             |
| Akceptuję regulamin: *  | NIE         |
|                         | Załóż konto |

Twoje konto w aplikacji zamów kopię zostało zarejestrowane

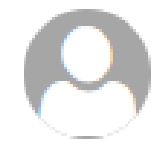

Biblioteka Główna Politechniki Warszawskiej <test@libcom.pl> Dzisiaj, 10:58

#### Witam!

Informujemy, że konto klienta w aplikacji zamów kopię zostało zarejestrowane.

Login: monika.gajewska@pw.edu.pl Imię i nazwisko: Monika Gajewska

Konto jest nieaktywne. Należy je aktywować klikając w poniższy link aktywacyjny: <u>http://zamowkopie.bg.pw.edu.pl/admin/user/confirmnewaccount?code=d8820d03b44c5502e63eefa9ba18e367</u>.

http://zamowkopie.bg.pw.edu.pl

### Politechnika Warszawska

fill in your data: Imię (first name); Nazwisko (surname); Adres e-mail (e-mail), Powtórz adres e-mail (repeat e-mail); Hasło (password), Numer telefonu (telephone number)

- select Tak (yes) next to Akceptuję regulamin (accept the regulations)
- click Załóż konto (create an accont). The link for activating the account will be sent to your e-mail address. Click the link.

•

| J<br>So<br>z<br>B | <b>LIBSM</b><br>erwis zdalneg<br>tradycyjnych<br>iblioteki Głóv            | <b>JART</b><br>go zamawia<br>n materiałó<br>wnej Polite | COPY<br>ania cyfrowych<br>w biblioteczny<br>chniki Warszav | kopii<br>ch<br>vskiej |                  | Bi<br>Bi<br>Bi<br>Polit |
|-------------------|----------------------------------------------------------------------------|---------------------------------------------------------|------------------------------------------------------------|-----------------------|------------------|-------------------------|
| Zamó              | ówienia Płatnoś                                                            | ci Ustawier                                             | nia Kontakt Z                                              | łóż nowe zamówie      | nia              |                         |
| Jesteś tu         | taj: Zamówienia                                                            |                                                         |                                                            |                       |                  |                         |
| Nowe              | e (1) O zekujące na                                                        | a wycenę usługi ((                                      | )) Oczekujące na zatwi                                     | erdzenie kwoty (0)    | W realizacji (0) | Oczekujące na p         |
| <b>100</b>        | <ul> <li>Filtruj</li> <li>R</li> <li>rzedni 1 Następny &gt;&gt;</li> </ul> | esetuj Usur                                             | í zaznaczone                                               |                       |                  |                         |
|                   | Nr zamówienia 💠                                                            | Sygnatura ≑                                             | Tytuł książki / czasopis                                   | ma 💠                  |                  |                         |
|                   |                                                                            |                                                         |                                                            |                       |                  |                         |
|                   | 843                                                                        | C.046278                                                | The laser / William V. S                                   | mith, Peter P. Sorok  | in.              |                         |

### Politechnika Warszawska

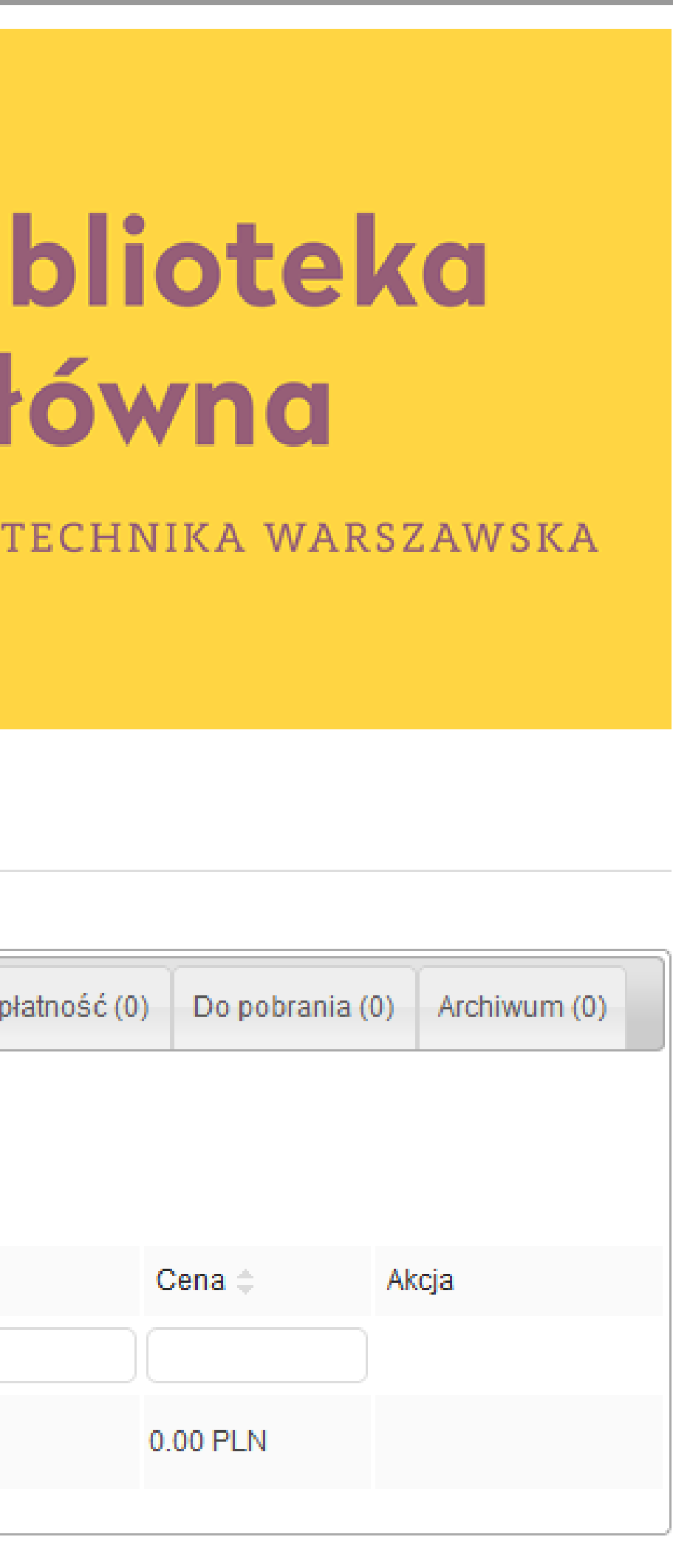

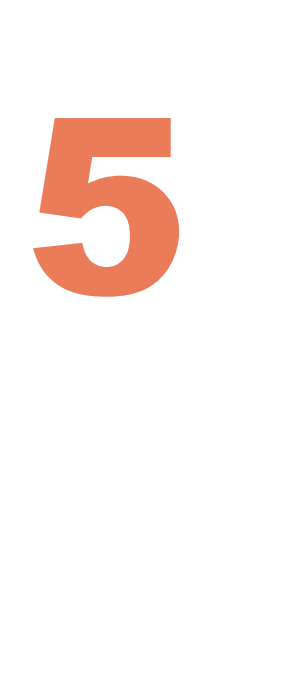

after logging into your account, in Nowe (new) bookmark you will see the item details of the book for which you have clicked the digital copy request button

click the book title

#### Szczegóły zamówienia

| Numer zamówienia:           | 844                                                          |
|-----------------------------|--------------------------------------------------------------|
| Status zamówienia (ID):     | 1                                                            |
| Status zamówienia:          | Nowe                                                         |
| Sygnatura:                  | C.046278                                                     |
| Tytuł książki / czasopisma: | The laser / William V. Smith, Peter P. Sorokin.              |
| Strony od: *                | 12                                                           |
| Strony do: *                | 13<br><u>Koszt zeskanowania jednej strony wynosi 0,60 zł</u> |

### Politechnika Warszawska

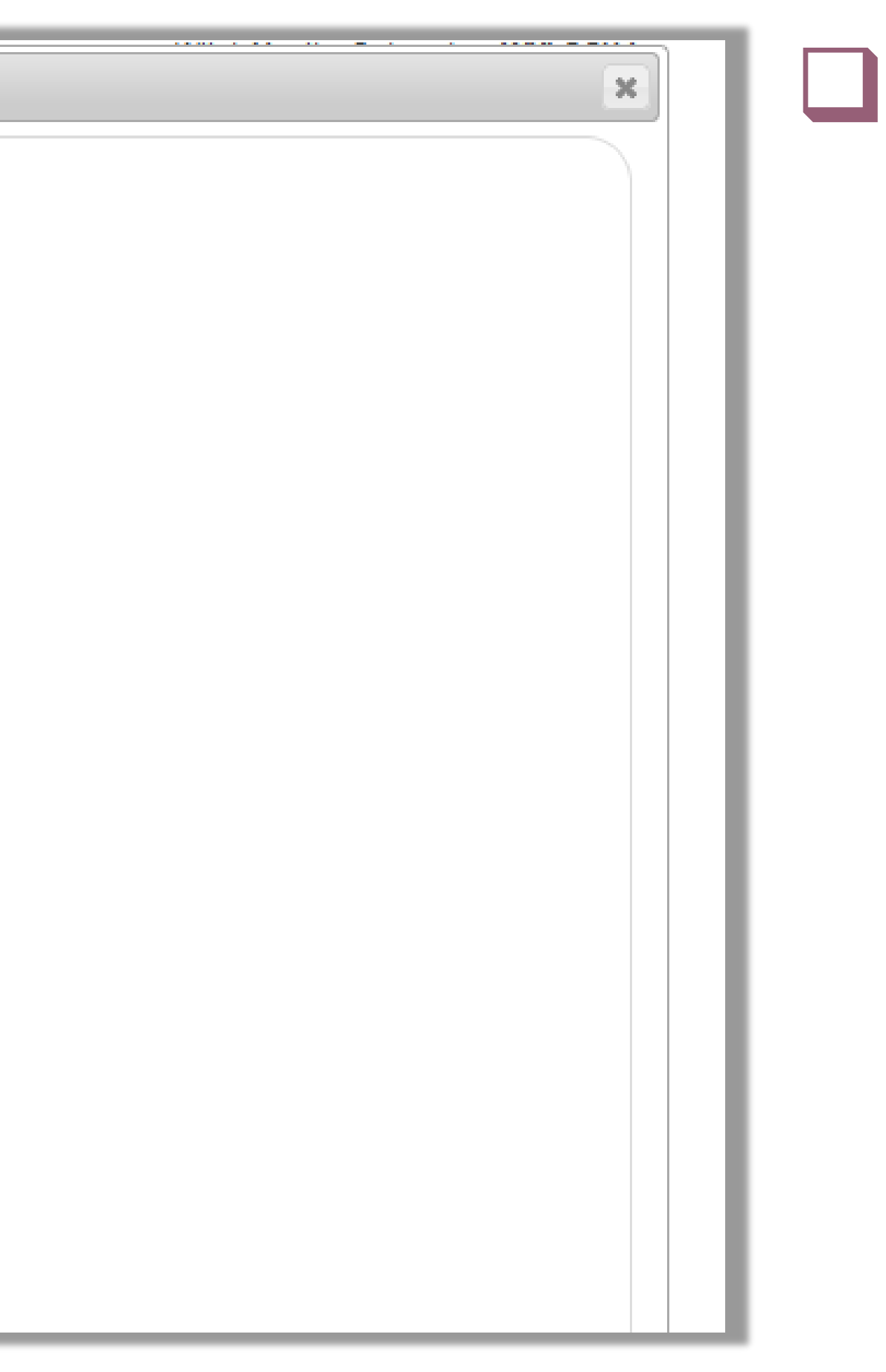

fill in all the mandatory fields (marked with red asterisks) in the order form, including *Strony* od, Strony do (the pages from, the pages to)

For journals also: Rocznik (year), Numeracja (volume, number), Autor artykułu (author), Tytuł artykułu (title).

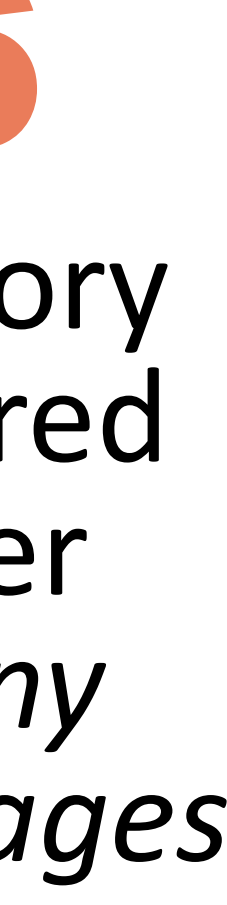

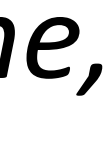

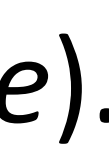

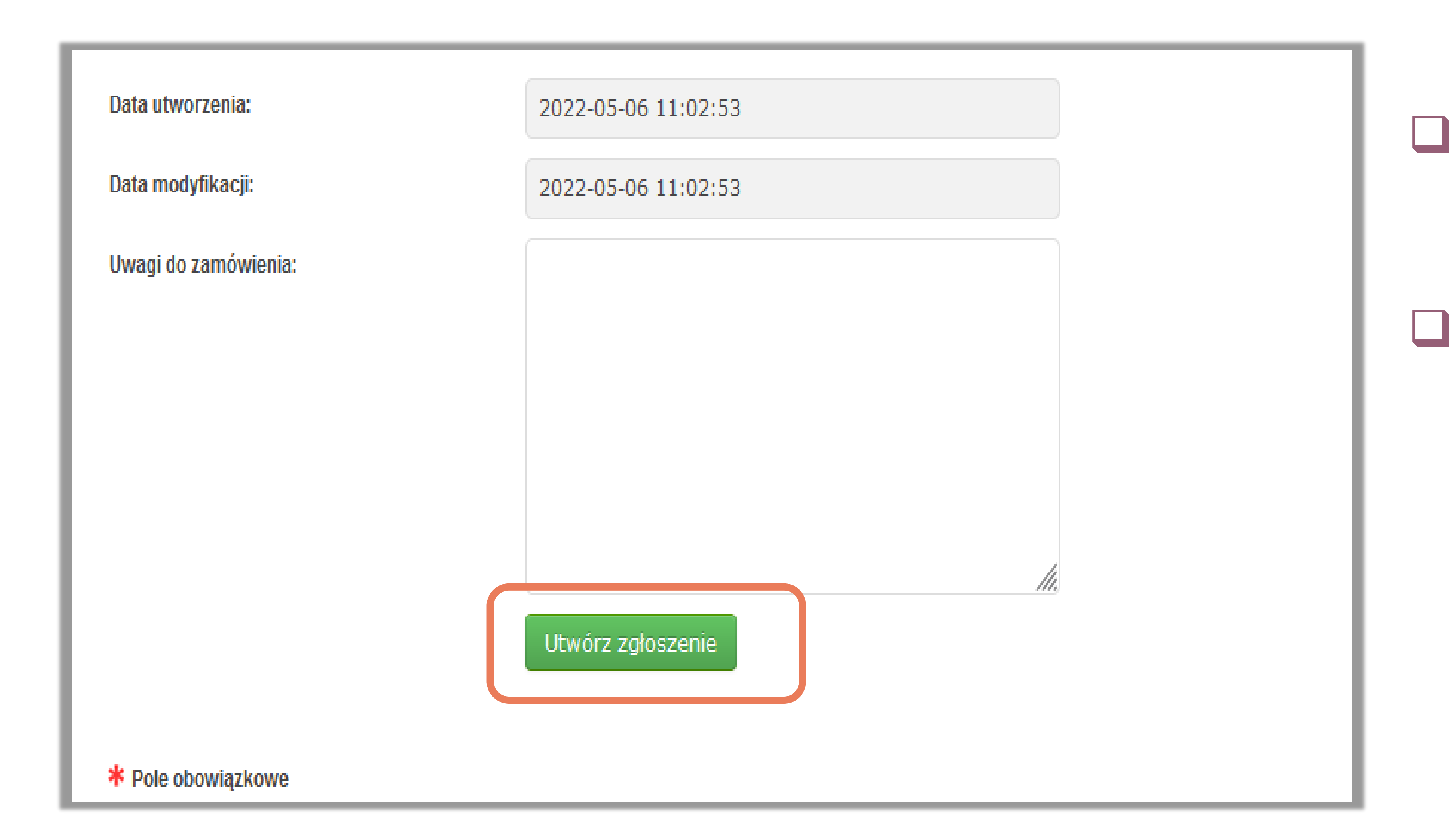

### Politechnika Warszawska

you can add some comments in the field *Uwagi do zamówienia* 

 to submit your request, click the green button Utwórz zgłoszenie.

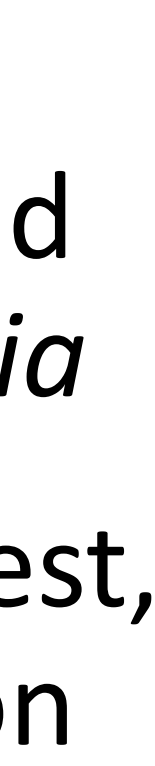

You will receive a valuation of your digital copy (PLN 0.60 per scan page). A notification will be sent by e-mail. You have 3 days to approve the valuation or resign. The valuation can be found in the Oczekujące na zatwierdzenie kwoty bookmark.

| Zamó       | ówienia Płatnoś                   | ci Ustawienia       | a Kontakt           | Złóż nowe zamówie           | nia     |
|------------|-----------------------------------|---------------------|---------------------|-----------------------------|---------|
| Jesteś tu  | taj: Zamówienia                   |                     |                     |                             |         |
| Nowe       | e (1) Oczekujące na               | a wycenę usługi (0) | Oczekujące na       | a zatwierdzenie kwoty (1)   | W reali |
| <b>100</b> | Filtruj R<br>rzedni 1 Następny >> | esetuj              |                     |                             |         |
|            | Nr zamówienia 💠                   | Sygnatura ≑         | Tytuł książki / cza | asopisma 💠                  |         |
|            |                                   |                     |                     |                             |         |
|            | 844                               | C.046278            | The laser / Willia  | ım V. Smith, Peter P. Sorok | in.     |
|            |                                   |                     |                     |                             |         |

REGULAMIN USŁUGI LIBSMART COPY

Politechnika Warszawska

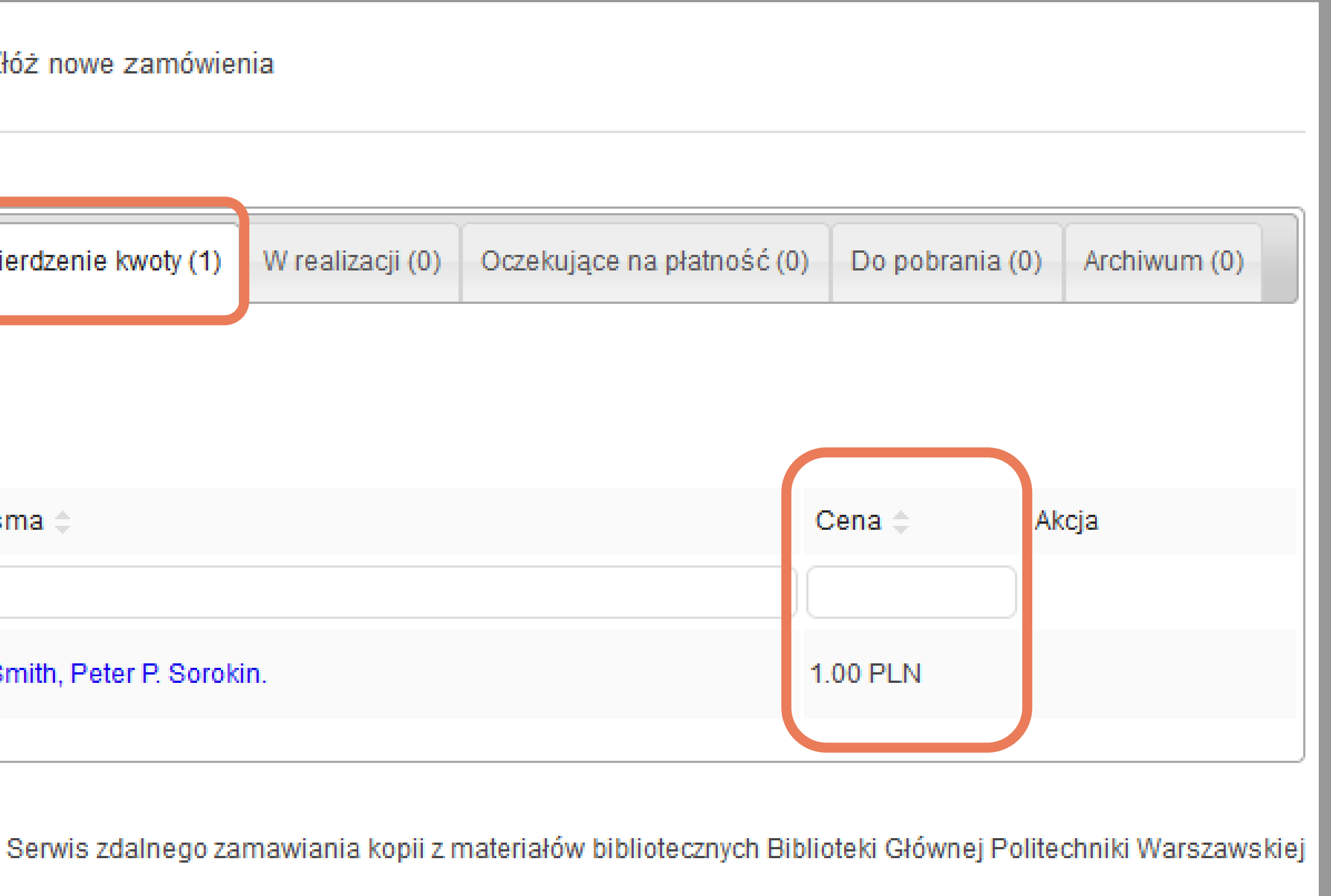

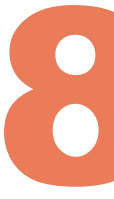

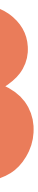

# click the book title to open the form, and then click Zatwierdzam kwotę (*I approve the amount*) button

| Zamówienia Płatności Ustawienia Kontakt Złóż nowe zamówienia                                    |                                                      |                                                        |
|-------------------------------------------------------------------------------------------------|------------------------------------------------------|--------------------------------------------------------|
| Jesteś tutaj: Zamówienia                                                                        |                                                      |                                                        |
| Nowe (1) Oczekujące na wycenę usługi (0) Oczekujące na zatwierdzenie kwoty (1) W realizacji (0) | Oczekujące na płatność (0) Do pobrania               | (0) Archiwum (0)                                       |
| 100 - Filtruj Resetuj                                                                           | Data utworzenia:                                     | 2022-05-06 11:02:53                                    |
| Sygnatura  Tytuł książki / czasopisma                                                           | Data modyfikacji:                                    | 2022-05-06 11:40:10                                    |
|                                                                                                 | Data wygaśnięcia zamówienia:<br>Uwagi do zamówienia: | 2022-05-13 23:59:59                                    |
| 844       C.046278       Fhe laser / William V. Smith, Peter P. Sorokin.                        |                                                      |                                                        |
| REGULAMIN USŁUGI LIBSMART COPY Serwis zdalnego zamawiania kopii z m                             | nate                                                 | G                                                      |
|                                                                                                 | Cena:                                                | 1.00 PLN                                               |
| Politechnika<br>Warszawska                                                                      |                                                      | Rezygnuję z realizacji zamówienia<br>Zatwierdzam kwotę |

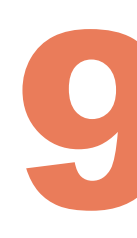

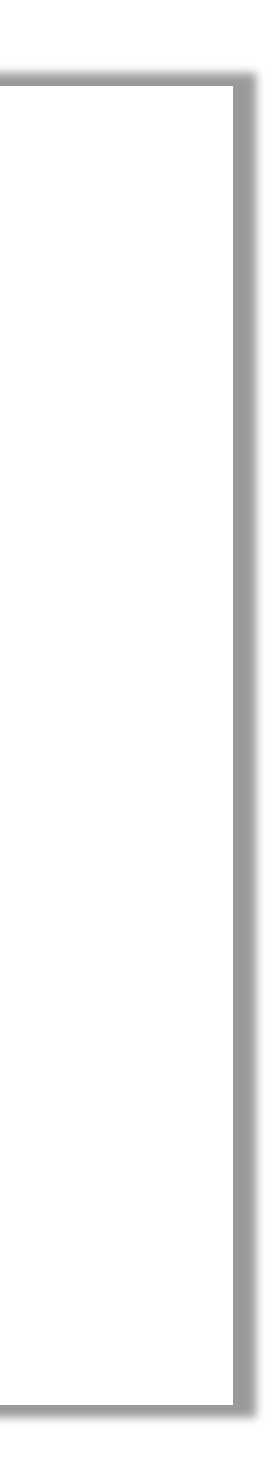

# your request will appear in the W realizacji (in realization) bookmark

| low | e (1) Oczekujące n          | a wycenę usługi (0 | )) Oczekujące na zatwierdzenie kwoty (0) | W realizacji (1) | Oczekujące na płatność (0) | Do pobrania | (0) Archiwum (0) |
|-----|-----------------------------|--------------------|------------------------------------------|------------------|----------------------------|-------------|------------------|
| 00  | - Gilteuri G                | Posotui            |                                          |                  |                            |             |                  |
| .00 |                             | leseluj            |                                          |                  |                            |             |                  |
| Pop | orzedni <b>1</b> Następny ≫ | >                  |                                          |                  |                            |             |                  |
|     | Nr zamówienia 🌲             | Sygnatura 🌲        | Tytuł książki / czasopisma 🌲             |                  |                            | Cena 🌲      | Akcja            |
|     |                             |                    |                                          |                  |                            |             |                  |
|     | \                           |                    |                                          |                  |                            |             |                  |

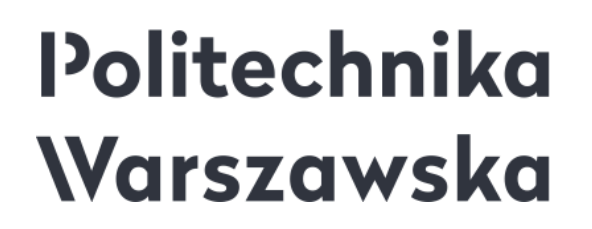

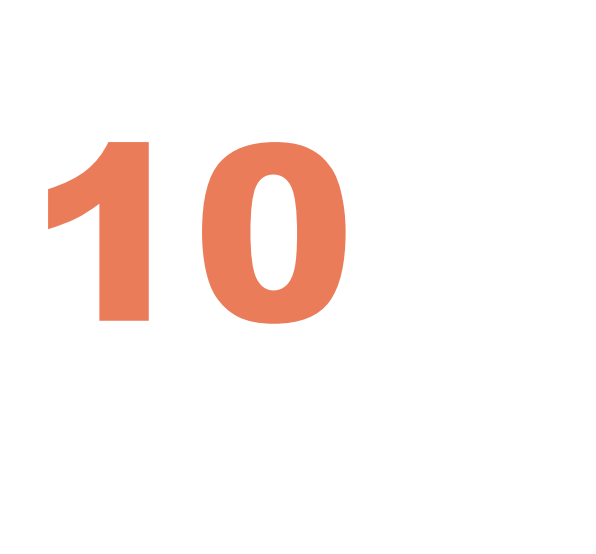

# when the file is ready to download, it will be visible in the Oczekujące na *płatność (wait for payment)* bookmark

- payment needs to be made within 5 days using the online payments service PayU (click the Oczekujące na płatność bookmark)
- after placing the payment, you can download the file within max. 10 days' time (click the *Do pobrania* bookmark)

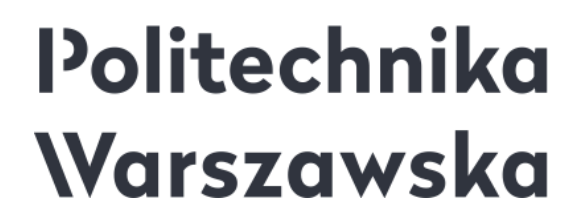